## Searching the Follett Destiny Library Catalog & Creating a Personal Resource List

- 1. Open Chrome or Safari
- 2. Go to : <u>library.jerichoschools.org</u> (Don't add www.)
- Click on George A. Jackson Elementary School. (You should see a sunflower.)

George A. Jackson Elementary School Home Catalog

- 4. Click Log In in the blue bar at the top of the page.
- 5. Use the "Log in using your Destiny account option.
  Type your 5 digit ID number in BOTH boxes.
  ID # is your lunch number.

7. Click **Destiny Discover** on the left side menu.

6. Click Catalog in the blue bar at the top.

Library Search Destiny Quest

Destiny Discover Digital Resources Resource Lists

| account  |                |                |  |  |  |  |
|----------|----------------|----------------|--|--|--|--|
|          | User Name      | : XXXXX        |  |  |  |  |
|          | Password       | : •••••        |  |  |  |  |
|          | Log In         | Cancel         |  |  |  |  |
| George A | . Jackson Eler | nentary School |  |  |  |  |
| Home     | Catalog        | My Info        |  |  |  |  |
|          |                |                |  |  |  |  |

Log in using your Destiny

🔁 Log In

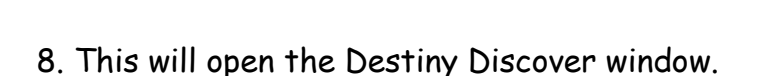

9. Use the Search bar to find books on your reading level.

Example..... type "Level S" (inside quotation marks) and click the Search button.

11. The results will appear on the next screen.

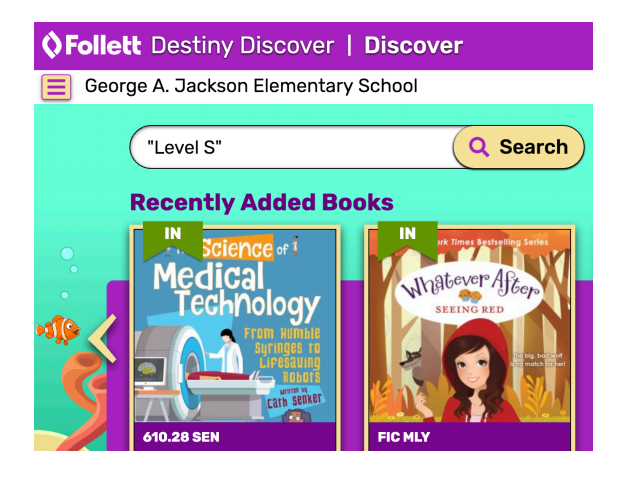

| orge A. Jackson Elementa               | ary School Bo                                   | ooks C         | ollections          | Websites        | Database | es              |
|----------------------------------------|-------------------------------------------------|----------------|---------------------|-----------------|----------|-----------------|
| <b>"Level S"</b><br><i>157 results</i> | "Level S"                                       |                |                     |                 |          | C               |
| Filters                                | Typice of                                       | THE            | RICKET              |                 |          |                 |
| Availability                           | Her Own                                         |                | IN TIMES SQUARE     |                 | 000      | MEASU           |
| Author                                 | The Story of<br>Phillis Wheatley,<br>Slave Poet | Ry S           |                     |                 |          | 35              |
| Subject                                |                                                 |                | 50                  |                 |          |                 |
| Genre                                  |                                                 |                |                     |                 | Filtors  |                 |
| Format                                 | B WHEATL                                        | FIC SE         | L                   | B ROOSEV        | Filters  |                 |
| Interest Level                         |                                                 |                | 6.6.6               |                 | Conv     |                 |
| Reading Level                          |                                                 |                | The ook             | ACTU. 5 th      | e blu    | i i             |
| Fountas & Pinnell                      |                                                 |                | <b>HERLUGA</b>      |                 | ABC Ele  | ctronic book    |
| Series                                 | The 6th Grad                                    | e              |                     |                 | DEF Fai  | ntasy comics    |
| Average Rating                         | Nickname G                                      | ame            | 100-Year-Old Secret |                 | GHI Fai  | ntasy fiction   |
| Published                              | STOORY .                                        | CRISTY<br>PONS | TAL ST              | 4 LOSSER BORDER | JKL Eic  | tion (74)       |
| Pages                                  | FIC KOR                                         | FIC BA         | R                   | FIC PBF BOI     |          | (2)             |
|                                        |                                                 |                |                     |                 | PORS Cr  |                 |
|                                        |                                                 |                |                     |                 |          | aprile rioveis. |
| k a filter to focus                    | your search. ]                                  | Ef you click   | the Gen             | re filter,      | ALL HIS  | storical fictio |
|                                        | 1                                               |                |                     |                 | Ho       | rror fiction. ( |

- 13. Click on a book cover image to get details about the book.
- 14. Click the Favorite button if you think you'd like to read it.

|                  | Rooke                                          | Collection                  | C         | Wehsites            | - Natahases                     |    |
|------------------|------------------------------------------------|-----------------------------|-----------|---------------------|---------------------------------|----|
| THE CRICKET      | The cricket in                                 |                             | X         |                     |                                 |    |
| IN TIMES SQUARE  | Selden, George, 19                             | 29-                         |           |                     |                                 |    |
| By George Selden | The adventures of a co<br>Mouse and Harry Cat. | untry cricket who un        | intention | ally arrives in New | York and is befriended by Tucke | er |
| AND              | ♥ Favorite                                     | Fountas & Pinnell: <b>S</b> |           |                     |                                 |    |
|                  | Collection                                     | No Ratings Yet              | Rate It!  | 0 Ratings           | Format: <b>Book</b> 🋄           |    |

15. Click the 3 lines ... & then My Stuff to view your list of Checkouts, Holds, and Favorites.

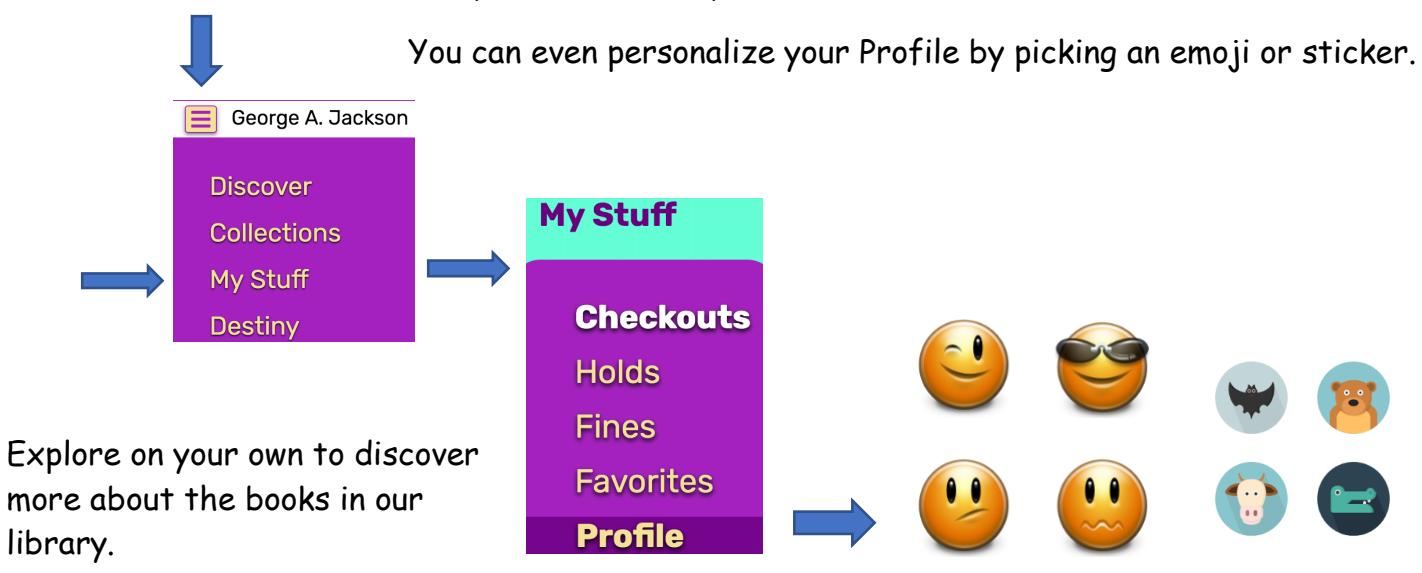